## ■インターネットサービスからのご請求手順

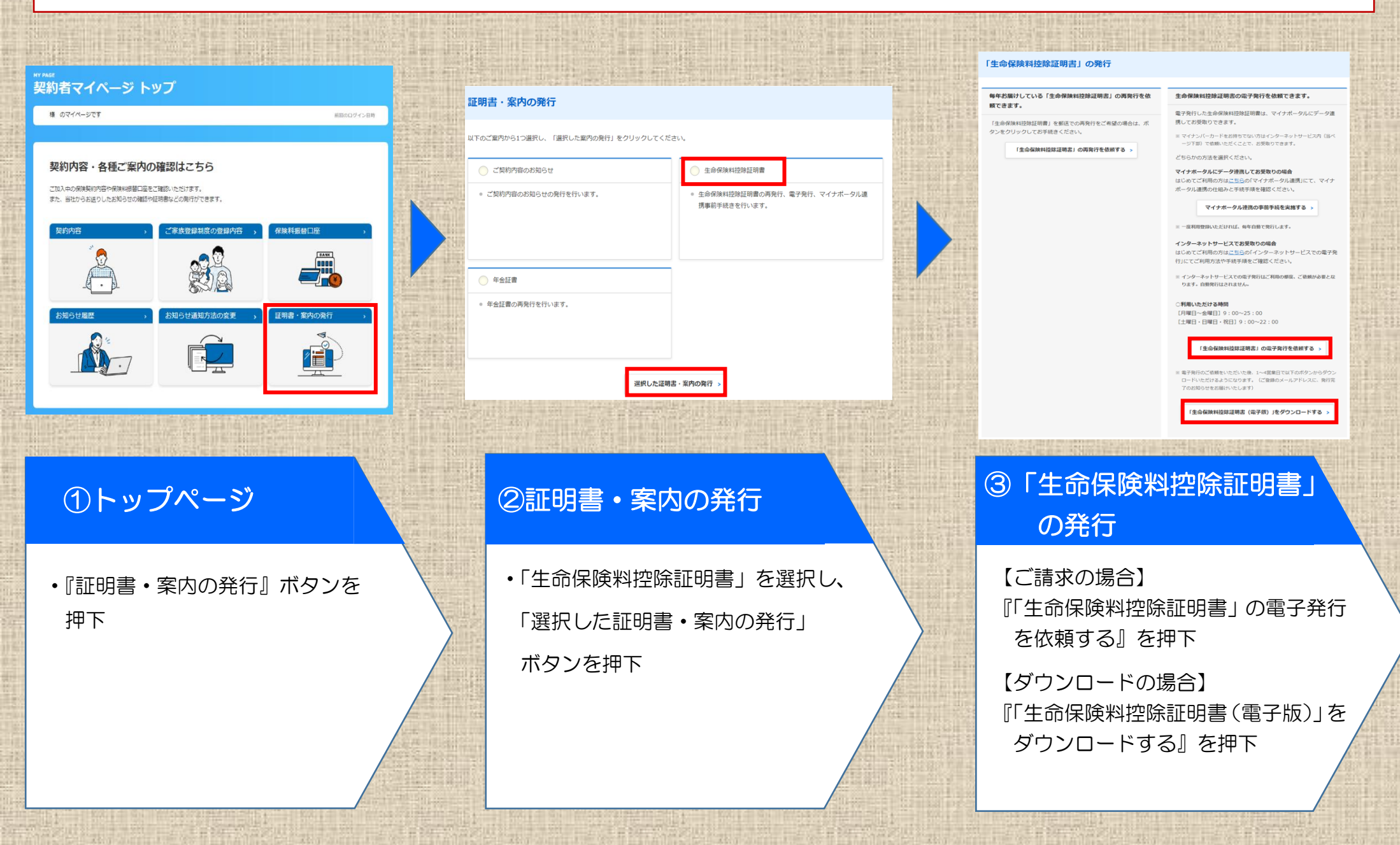